#### 紙詰まりの解消

| 操作             | 手順                                                                                                    |  |
|----------------|----------------------------------------------------------------------------------------------------|--|
| ADF の紙詰まりを取り除く | <ol> <li>ADF のカバーを開きます。</li> <li>注記:静電式転写ベルトには、移送中の損傷を防ぐた<br/>めのプラスチックのシートが取り付けられています。</li> <li>初めてプリンタの電源を入れるとこのシートは排紙トレ<br/>イに送られます。</li> </ol> |  |
|                | 2 詰まっている用紙をすべて取り除きます。                                                                                                    |  |
|                | 3 ADF のカバーを閉じます。                                                                                                    |  |

| 操作             | 手順                                         |  |
|----------------|--------------------------------------------|--|
| 排紙ビンの紙詰まりを取り除く | 1 排紙ビンに詰まっている用紙が見える場合は、ゆっく<br>りと引いて取り除きます。 |  |
|                | 2 右のドアを開きます。                               |  |

| 操作                  | 手順                                       |  |
|---------------------|------------------------------------------|--|
| 排紙ビンの紙詰まりを取り除く (続き) | 3 排紙ビンに入りかけた用紙がある場合は、ゆっくりと<br>引いて取り除きます。 |  |
|                     | 4 右のドアを閉じます。                             |  |

| 操作             | 手順                                                                      |  |
|----------------|-------------------------------------------------------------------------|--|
| フューザの紙詰まりを取り除く | 1 右のドアを開きます。                                                            |  |
|                | <ol> <li>トランスファー アクセス パネルの緑色のハンドルを<br/>上げて (1)、パネルを開きます (2)。</li> </ol> |  |
|                | 3 フューザの下部に詰まっている用紙が見える場合は、<br>下方向にゆっくりと引いて取り除きます。                       |  |

| 操作                  | 手順                                                                                                    |  |
|---------------------|----------------------------------------------------------------------------------------------------|--|
| フューザの紙詰まりを取り除く (続き) | 4 トランスファー アクセス パネルを閉じます。                                                                                                    |  |
|                     | 5 フューザの上にあるフューザ紙詰まりアクセス ドアを<br>開き(1)、詰まっている用紙があれば取り除きます<br>(2)。 その後、フューザ紙詰まりアクセス ドアを閉め<br>ます。                                                                                               |  |
|                     | <ul> <li>6 フューザ内部の見えないところにも用紙が詰まっている場合があります。フューザを取り外し、内部に詰まった用紙がないかどうかを確認します。</li> <li>注意:プリンタの使用中はフューザが高温になっています。フューザが冷めるまで待ってから作業を行ってください。</li> <li>a. 2つの青色のフューザハンドルを手前に引きます。</li> </ul> |  |
|                     | b. 青色のフューザ リリース レバーを下方向に回し<br>て開きます。                                                                                                    |  |

5

| 操作                  | 手順                                                                                                    |  |
|---------------------|----------------------------------------------------------------------------------------------------|--|
| フューザの紙詰まりを取り除く (続き) | <ul> <li>c. フューザ ハンドルをつかんでまっすぐに引き、フ<br/>ューザを取り外します。</li> <li>注意: フューザの重量は 5kg (11 ポンド)です。</li> <li>落とさないように注意してください。</li> </ul>                                                                                                    |  |
|                     | <ul> <li>d. フューザ紙詰まりアクセス用の後部ドアを後方に         <ul> <li>(1)、正面ドアを前方に(2)回転させて開きます。</li> <li>フューザ内部に用紙が詰まっている場合は、ゆっくりとまっすぐに引いて取り除きます(3)。用紙が破れた場合は、紙片をすべて取り除いてください。</li> <li>注意:フューザ本体が冷めていても、内部のローラーが高温の場合があります。フューザローラーが冷めるまで、触らないようにしてください。</li> </ul> </li> </ul> |  |
|                     | e. フューザ紙詰まりアクセス ドアを両方とも閉め、<br>プリンタに付いている矢印の向きにフューザを合<br>わせます。 フューザをプリンタ内に完全に押し込<br>みます。                                                                                                    |  |

| 操作                  | 手順                                               |  |
|---------------------|--------------------------------------------------|--|
| フューザの紙詰まりを取り除く (続き) | <ol> <li>              ・             ・</li></ol> |  |
|                     | g. フューザ ハンドルを後方に押して閉めます。                         |  |
|                     | 7 右のドアを閉じます。                                     |  |

| 操作                 | 手順                                                |  |
|--------------------|---------------------------------------------------|--|
| 両面印刷ユニットの紙詰まりを取り除く | 1 プリンタの内部に詰まった用紙がないか確認します。<br>右のドアを開きます。          |  |
|                    | 2 両面印刷ユニットの下に用紙が詰まっている場合は、<br>下方向にゆっくりと引いて取り除きます。 |  |
|                    | 3 右のドアの内側に用紙が詰まっている場合は、ゆっく<br>りと引いて取り除きます。        |  |

| 操作                         | 手順                                                                              |  |
|----------------------------|---------------------------------------------------------------------------------|--|
| 両面印刷ユニットの紙詰まりを取り除く<br>(続き) | 4 右のドアの内側にある用紙フィードのカバーを持ち上<br>げます (1)。用紙が詰まっている場合は、ゆっくりと<br>まっすぐに引いて取り除きます (2)。 |  |
|                            | 5 トランスファー アセンブリの緑色のハンドルを上げて<br>(1)、パネルを開きます (2)。                                |  |
|                            | 6 用紙経路から用紙をゆっくりと引き出します。                                                         |  |

| 操作                         | 手順                       |  |
|----------------------------|--------------------------|--|
| 両面印刷ユニットの紙詰まりを取り除く<br>(続き) | 7 トランスファー アクセス パネルを閉じます。 |  |
|                            | 8 右のドアを閉じます。             |  |

| 操作                                 | 手順                                                                      |  |
|------------------------------------|-------------------------------------------------------------------------|--|
| トレイ 2 およびプリンタ内部の用紙経路の<br>紙詰まりを取り除く | 1 右のドアを開きます。                                                            |  |
|                                    | <ol> <li>トランスファー アクセス パネルの緑色のハンドルを<br/>上げて (1)、パネルを開きます (2)。</li> </ol> |  |

| 操作                                    | 手順                                    |  |
|---------------------------------------|---------------------------------------|--|
| トレイ2およびプリンタ内部の用紙経路の<br>紙詰まりを取り除く (続き) | 3 用紙経路から用紙をゆっくりと引き出します。               |  |
|                                       | 4 トランスファー アクセス パネルを閉じます。              |  |
|                                       | 5 トレイ2を開き、用紙が正しくセットされていること<br>を確認します。 |  |

| 操作                                      | 手順                                                                                           |  |
|-----------------------------------------|----------------------------------------------------------------------------------------------|--|
| トレイ 2 およびプリンタ内部の用紙経路の<br>紙詰まりを取り除く (続き) | 6 トレイを引き、軽く持ち上げてプリンタから取り外し<br>ます。                                                            |  |
|                                         | <ul> <li>7 プリンタ内部の給紙ローラーから用紙を取り除きます。</li> <li>8 トレイ2の両側のローラーの位置を合わせて、プリンタに押し込みます。</li> </ul> |  |
|                                         | 9 トレイを閉じます。                                                                                  |  |

| 操作                                    | 手順            |  |
|---------------------------------------|---------------|--|
| トレイ2およびプリンタ内部の用紙経路の<br>紙詰まりを取り除く (続き) | 10 右のドアを閉じます。 |  |

| 操作                                                                                   | 手順                                                                                                    |  |
|--------------------------------------------------------------------------------------|----------------------------------------------------------------------------------------------------|--|
| トレイ1の紙詰まりを取り除く<br>注記: トレイ1に詰まっている用紙が見えている<br>場合でも、右のドアを開けてプリンタの内部から用<br>紙を取り除いてください。 | 1 右のドアを開きます。<br>注記: 長い用紙 (11x17、12x18、および A3)の<br>紙詰まりを取り除くには、右のドアを開く前<br>に、詰まっている用紙を切り取るか、破ってお<br>きます。 |  |
|                                                                                      | 2 右のドアの内側に詰まっている用紙が見える場合は、<br>下方向にゆっくりと引いて取り除きます。                                                       |  |
|                                                                                      | 3 用紙が内部の用紙経路に詰まっている場合は、トラン<br>スファー アクセス パネルの緑色のハンドルを上げて<br>(1) パネルを開きます (2)。                            |  |

| 操作                  | 手順                       |  |
|---------------------|--------------------------|--|
| トレイ1の紙詰まりを取り除く (続き) | 4 用紙経路から用紙をゆっくりと引き出します。  |  |
|                     | 5 トランスファー アクセス パネルを閉じます。 |  |

| 操作                  | 手順           |  |
|---------------------|--------------|--|
| トレイ1の紙詰まりを取り除く (続き) | 6 右のドアを閉じます。 |  |

| 操作                             | 手順                                          |  |
|--------------------------------|---------------------------------------------|--|
| オプションのトレイ 3、4、5 の紙詰まりを<br>取り除く | 1 右のドアを開きます。                                |  |
|                                | 2 給紙エリアに詰まっている用紙が見える場合は、ゆっ<br>くりと引いて取り除きます。 |  |

| 操作                                  | 手順                         |  |
|-------------------------------------|----------------------------|--|
| オプションのトレイ 3、4、5 の紙詰まりを<br>取り除く (続き) | 3 右のドアを閉じます。               |  |
|                                     | 4 右下のドアを開きます。              |  |
|                                     | 5 詰まっている用紙をゆっくりと引いて取り除きます。 |  |

| 操作                                  | 手順                                                             |  |
|-------------------------------------|----------------------------------------------------------------|--|
| オプションのトレイ 3、4、5 の紙詰まりを<br>取り除く (続き) | 6 コントロール パネルのメッセージで指示されたトレイ<br>を開き、用紙が正しくセットされていることを確認し<br>ます。 |  |
|                                     | 7 トレイを閉じます。                                                    |  |
|                                     | 8 右下のドアを閉じます。                                                  |  |

| 操作                                                                                                    | 手順                                                                           |  |
|----------------------------------------------------------------------------------------------------|------------------------------------------------------------------------------|--|
| オプションのフィニッシャの紙詰まりを取<br>り除く<br>注記:オプションの3ビンステイプラ/スタッカま<br>たはブックレットメーカー フィニッシャ アクセサ<br>リは別途購入してこのプリンタに取り付けることが<br>できるオプションのアクセサリです。 | <b>排紙アクセサリ ブリッジの紙詰まりを取り除く</b><br>1 排紙アクセサリ ブリッジの上部カバーのラッチを上<br>げ、上部カバーを開きます。 |  |
|                                                                                                    | 2 詰まっている用紙をゆっくりと引いて取り除きます。                                                   |  |
|                                                                                                    | 3 排紙アクセサリ ブリッジの上部カバーを閉じます。                                                   |  |

| 操作                              | 手順                                                                               |  |
|---------------------------------|----------------------------------------------------------------------------------|--|
| オプションのフィニッシャの紙詰まりを取<br>り除く (続き) | 4 排紙ビンのスイング ガイド パネルを持ち上げます。<br>詰まっている紙が見える場合は、ゆっくりと引き出し<br>ます。                   |  |
|                                 | <b>ブックレット メーカーの紙詰まりを取り除く</b><br>1 ブックレット排紙ビンに詰まっている用紙が見える場<br>合は、ゆっくりと引いて取り除きます。 |  |
|                                 | 2 ブックレット メーカーの正面ドアを開きます。                                                         |  |
|                                 | 3 上部の給紙ガイドを右側に押し (1)、詰まっている用<br>紙があれば取り除きます (2)。                                 |  |

| 操作                              | 手順                                                                                               |  |
|---------------------------------|--------------------------------------------------------------------------------------------------|--|
| オプションのフィニッシャの紙詰まりを取<br>り除く (続き) | 4 下部の給紙ガイドを右側に押し (1)、詰まっている用<br>紙があれば取り除きます (2)。                                                 |  |
|                                 | 5 2 つある緑色のダイアルのうち、右側の小さなほうが<br>位置合わせノブです。 この位置合わせノブを反時計回<br>りに回します。                              |  |
|                                 | 6 2 つある緑色のダイアルのうち、左側の大きなほうが<br>紙詰まり解除ノブです。 この紙詰まり解除ノブを押し<br>込み、時計回りに回すと、詰まっている紙が排紙ビン<br>へ排紙されます。 |  |

| 操作                              | 手順                       |  |
|---------------------------------|--------------------------|--|
| オプションのフィニッシャの紙詰まりを取<br>り除く (続き) | 7 ブックレット メーカーの正面ドアを閉めます。 |  |

| 操作             | 手順                                                                                                    |  |
|----------------|----------------------------------------------------------------------------------------------------|--|
| ステイプルの詰まりを除去する | メイン ステイプラの詰まりを除去する<br>HP 3 ビン ステイプラ/スタッカ と HP ブックレット メー<br>カー/フィニッシャのそれぞれの仕上げデバイスの上部に<br>は、メイン ステイプラが備わっています。<br>1 フィニッシャの正面ドアを開きます。 |  |
|                | 2 ステイプル カートリッジを取り外すには、緑色のハンドルを上方に引っ張って、カートリッジを引き出します。                                                                                |  |
|                | 3 ステイプル カートリッジの背後にある小さなレバーを<br>引き上げます。                                                                                               |  |
|                | 4 ステイプル カートリッジからはみ出ている破損したステイプルを取り除きます。 破損したステイプルが含まれていた一連のステイプルをすべて取り除きます。                                                          |  |

| 操作                  | 手順                                                                                                    |  |
|---------------------|----------------------------------------------------------------------------------------------------|--|
| ステイプルの詰まりを除去する (続き) | 5 ステイプル カートリッジの背後にあるレバーを下げます。カチッという音がするまでレバーを下げてください。                                                                                                    |  |
|                     | 6 ステイプル カートリッジをフィニッシャに戻し、<br>カチッという音がするまで緑色のハンドルを押し下げ<br>ます。                                                                                              |  |
|                     | 7 フィニッシャの正面カバーを閉めます。                                                                                                    |  |
|                     | <b>ブックレット メーカーのステイプルの詰まりを除去する</b><br>ブックレット メーカーには、メイン ステイプラの下に、<br>中綴じ用ステイプラも備わっています。 中綴じ用ステイ<br>プラには、2 つのステイプル カートリッジがあります。<br>1 ブックレット メーカーの正面ドアを開きます。 |  |

| 操作                  | 手順                                                                      |  |
|---------------------|-------------------------------------------------------------------------|--|
| ステイプルの詰まりを除去する (続き) | 2 上部の給紙ガイドを右側に押し (1)、詰まっている用<br>紙があれば取り除きます (2)。                        |  |
|                     | 3 ステイプル カートリッジの青いハンドルをつかみ、<br>まっすぐに引き出します。                              |  |
|                     | 4 ステイプル カートリッジの青いハンドルをつかんで手前に引き出してから (1)、ステイプル カートリッジを回転させて垂直に立てます (2)。 |  |

| 操作                  | 手順                                                                                                    |   |
|---------------------|----------------------------------------------------------------------------------------------------|---|
| ステイプルの詰まりを除去する (続き) | <ul> <li>5 各ステイプルカートリッジにステイプルが詰まっていないかどうかを確認します。</li> <li>a. 各ステイプルカートリッジの緑色のプラスチックタブを押して(1)、詰まり除去プレートを持ち上げます(2)。</li> <li>b. 詰まっているステイプルをすべて取り除きます(3)。破損したステイプルと、そのステイプルが含まれていた一連のステイプルをすべて取り除きます。</li> <li>注意: この作業を行う際は、指や手をステイプルカートリッジの下に置かないでください。</li> </ul> |   |
|                     | c. 詰まり除去プレートを下に押して閉めます。<br>注意: この作業を行う際は、指や手をステイプル<br>カートリッジの下に置かないでください。                                                                                                    |   |
|                     | 6 ステイプル カートリッジを手前に引き出し (1)、回転<br>させて元の位置に戻します (2)。 ハンドルを押して、<br>所定の位置でロックします。                                                                                                    | 2 |

| 操作                  | 手順                                     |  |
|---------------------|----------------------------------------|--|
| ステイプルの詰まりを除去する (続き) | 7 ステイプル カートリッジをブックレット メーカーに<br>押し込みます。 |  |
|                     | 8 ブックレット メーカーの正面ドアを閉めます。               |  |